## Add your BEA Credit Card (Mastercard/VISA) to Apple Pay:

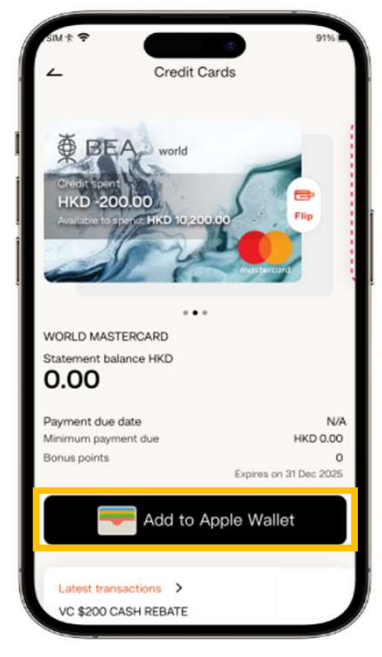

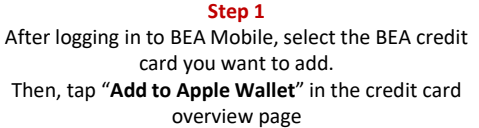

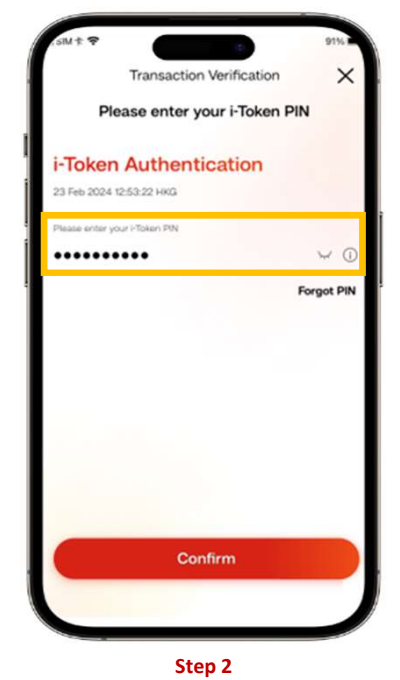

Enter your i-Token to authenticate.

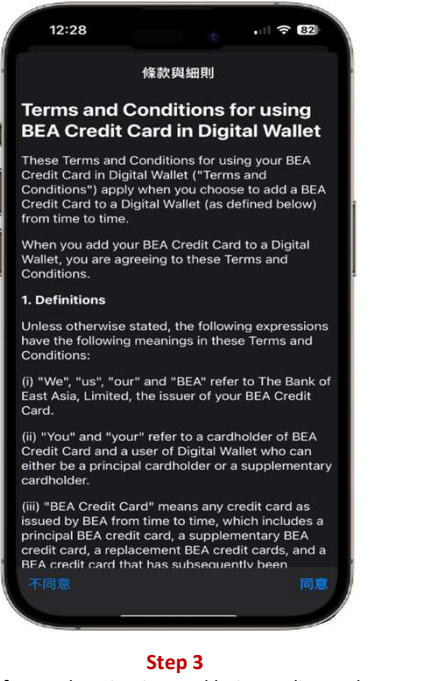

After authentication and being redirected to the Apple Wallet screen, follow the instructions and enter the OTP sent to you by SMS

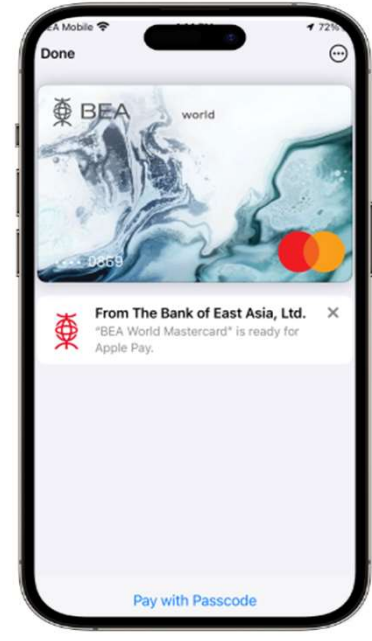

All Done! You can use your card via Apple Pay straightaway!

## Add your BEA Credit Card (UnionPay) to Apple Pay:

**Step 1**: Open the Wallet App and tap "**Add**" (+) in the upper-right corner

**Step 2:** Select "**Debit or Credit Card**" and follow the steps on screen to enter your credit card information

**Step 3:** Follow the instructions and enter the OTP sent to you by SMS. After receiving the confirmation SMS/email, please call our Customer Services Hotline 3608-6628 (press "7" after language selection) and authenticate your identity to complete the registration process.

Once the authentication is completed, you can use your card via Apple Pay straightaway!

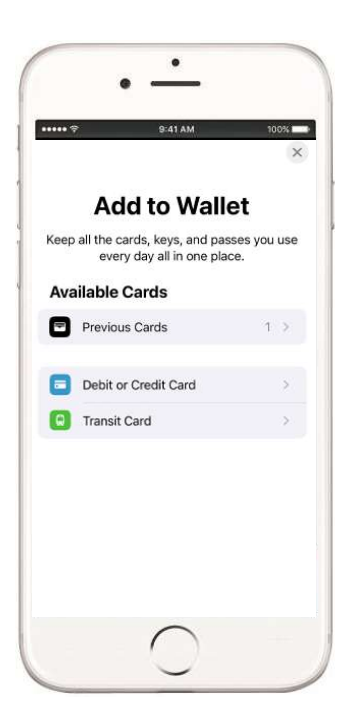